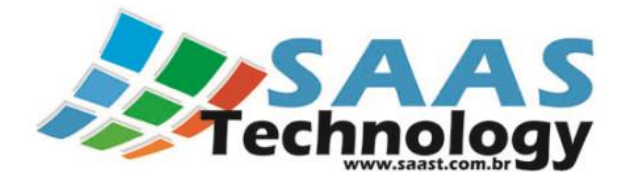

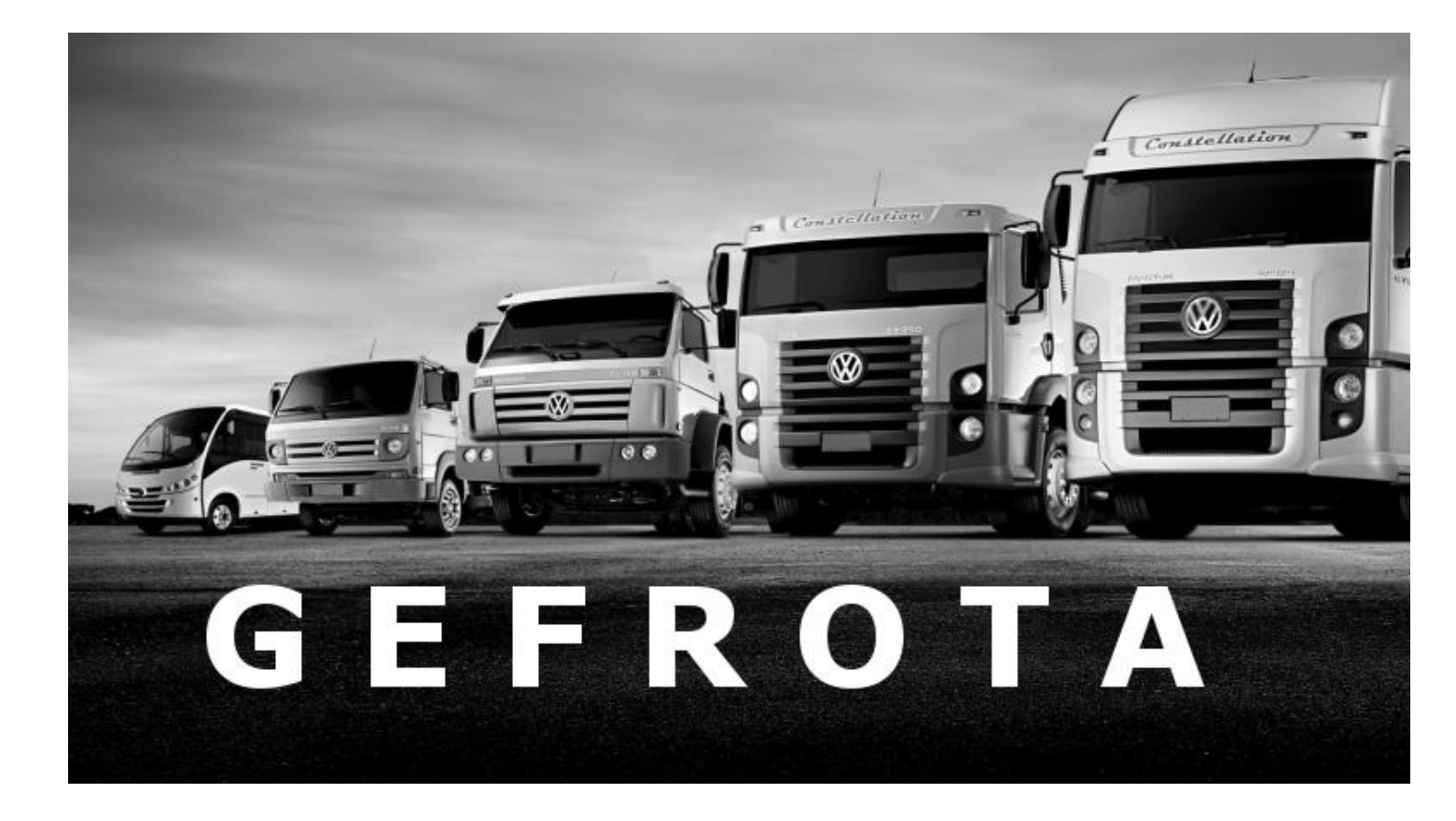

# Pneus

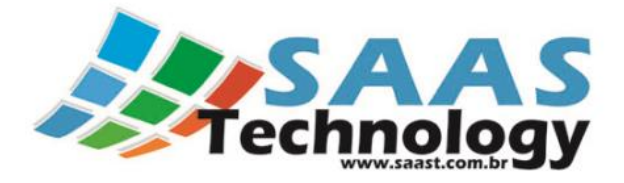

# Sumário:

| 1. Pneus                                 | 3  |
|------------------------------------------|----|
| 1.1 Cadastro de Esquema de Eixo:         | 3  |
| 1.2 Cadastro de Desenho do Pneu:         | 6  |
| 1.3 Cadastro de Motivos de Sucateamento: | 7  |
| 1.4 Cadastro de Entrada de Pneus:        | 8  |
| 1.5 Cadastro de Pneus:                   | 14 |
| 1.6 Movimentação de Pneus:               | 16 |
| 1.7 Coleta de Pressão e Sulcos:          | 25 |
| 1.8 Cadastro de Manutenção Simples:      | 26 |
| 1.9 Envio de Pneus para Reforma:         | 27 |
| 1.10 Retorno de Pneus:                   |    |
| 1.11 Sucateamento de Pneu:               | 29 |
| 1.12 Venda de Pneus:                     |    |

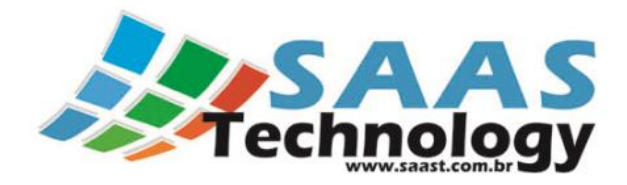

# 1. Pneus

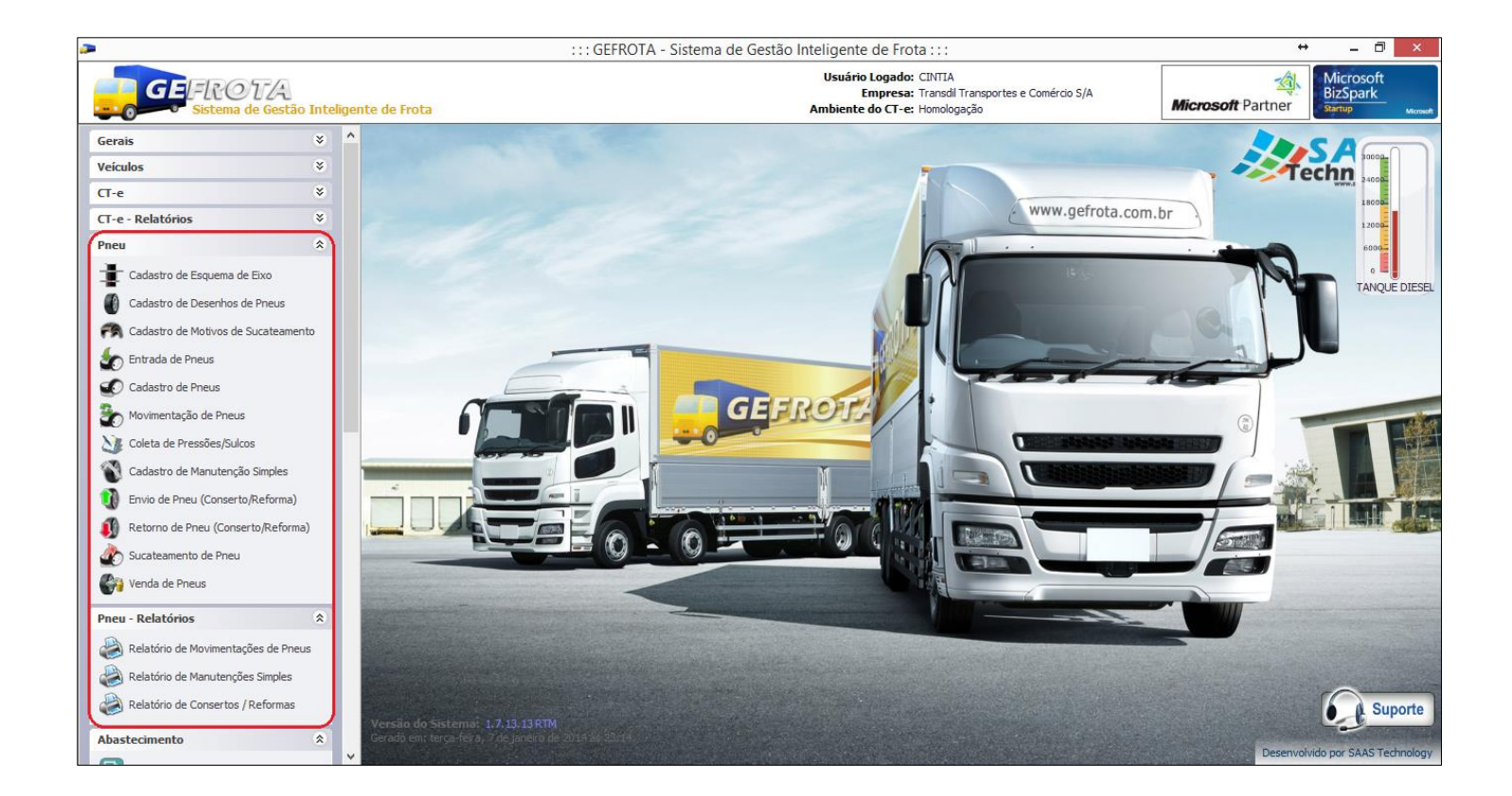

## 1.1 Cadastro de Esquema de Eixo:

Para incluir um novo Esquema de Eixo:

- ✓ Clicar na Opção Cadastro de Esquema de Eixo
- Depois Clicar na Opção

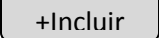

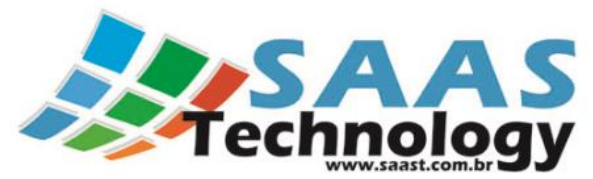

| Cadastro de E                                            | Esqu | ema de Eix | ко          |                 |           |
|----------------------------------------------------------|------|------------|-------------|-----------------|-----------|
| 🕂 Incluir 🥖 Alterar 🕼 💠 Atualizar 🛛 📮 Eechar             | )    |            |             |                 |           |
| Para agrupar, arraste para aqui a(s) coluna(s) desejada. |      |            |             |                 | /         |
| Descrição                                                |      | Qtd Eixos  | Qtd Estepes | Qtd Total Pneus | Bloqueado |
| Caminhão Bi-Direcional Truck 8x2 - 2 Estepes             |      | 4          | 2           | 14              |           |
| Caminhão Toco - 1 Estepe                                 |      | 2          | 1           | 7               |           |
| Caminhão Truck 6x2 - 2 Estepes                           |      | 3          | 2           | 12              |           |
| Caminhão Truck 6x4 - 2 Estepes                           |      | 3          | 2           | 12              |           |
|                                                          |      |            |             |                 |           |
| Terrestado a Utaba a ser                                 |      |            |             |                 |           |
| <u>Imprimir a Listagem</u>                               |      |            |             |                 |           |

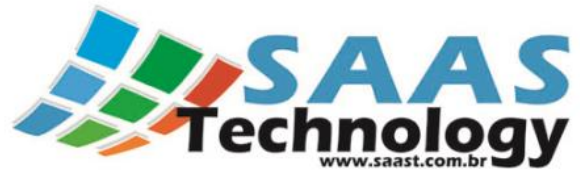

| Cadastro de Esquema de Eixo ×                                                                                                    |
|----------------------------------------------------------------------------------------------------|
| Descrição:<br>Caminhão Truck 6x2 - 2 Estepes                                                                                                    |
| ED<br>D<br>D<br>EIXO 1<br>EIXO 2<br>EIXO 3<br>EIXO 4<br>EIXO 5<br>EIXO 6<br>EIXO 6<br>EIXO 6<br>EIXO 6<br>EIXO 2<br>EIXO 3<br>EIXO 4<br>EIXO 5<br>EIXO 6<br>EIXO 6<br>EIXO 2<br>EIXO 4<br>EIXO 5<br>EIXO 6<br>EIXO 2<br>EIXO 4<br>EIXO 5<br>EIXO 6<br>EIXO 6<br>EIXO 2<br>EIXO 4<br>EIXO 7<br>EIXO 7<br>EIXO |
|                                                                                                    |
| Pressão Mínima:       Pressão Mínima:       Pressão Mínima:       Pressão Mínima:       Pressão Mínima:         0,00 +       0,00 +       0,00 +       0,00 +       0,00 +       0,00 +                                                                                                    |
| 🥑 Gravar 🗮 Cancelar 🛛 💻 Excluir                                                                                                    |

Para cadastrar basca preencher a descrição e clicar com o mouse sobre as imagens dos Pneus para formar o eixo desejado.

Para escolher o Eixo adequado, clique com o mouse sobre o mesmo e a cada clique uma nova possibilidade vai ser apresentada. Faça esta operação até que o Tipo de Eixo adequado seja escolhido. Tipos de Eixos possíveis: Direcional, Tração, Livre e Suspenso.

Observação: Após o cadastro do Esquema de eixo é necessário vincular o mesmo aos veículos. Para isto basta ir no Menu cadastro de Veículo e escolher aquele que você deseja vincular o Esquema adequado. A figura abaixo mostra o campo que faz esta vinculação na tela de Cadastro de Veículo.

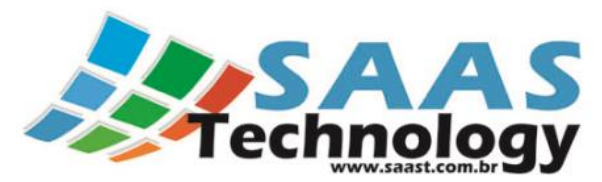

| Dados Cadastrais  | Dados Gerais    | Dados de Compra | a Dados de Venda       | Dados CT | e Comb  | oustíveis   |          |            |  |
|-------------------|-----------------|-----------------|------------------------|----------|---------|-------------|----------|------------|--|
| Descrição:        |                 |                 | Frota                  |          |         |             |          |            |  |
| HDI-7462 CAV M    | EC M. BENZ AXOF | R 2040          |                        |          |         | 🗌 Bloqu     | eado ?   |            |  |
| Chassi:           |                 |                 | Renavam:               |          |         | Placa:      |          |            |  |
| 9BM9584338B61     | 5138            |                 | 978333500              |          |         | HDI-7462    | 2        |            |  |
| Ano Modelo:       | Ano Fabricação: | Marca:          |                        | Mode     | elo:    |             |          |            |  |
| 2.008 🜲           | 2.008 韋         | MERCEDES BENZ   |                        | ▼ AXC    | R 2540S |             |          | •          |  |
| Cidade:           |                 | Esquema Eix     | o:                     |          | Cor:    |             |          |            |  |
| Divinópolis       | •               | r X             |                        | •        | × ERAN  | CA          |          | <b>▼</b> X |  |
| Tipo de Veículo:  |                 | Descrição       |                        |          | Tipo C  | arroceria:  |          |            |  |
| Tração            |                 | r × Caminhão T  | ruck 6x2 - 2 Estepes I | LRM      | Abert   | a           |          | <b>▼</b> X |  |
| Tipo de Proprietá | rio:            |                 |                        |          |         | īpo de Prop | riedade: |            |  |
| Outros            |                 | r X             |                        |          | • X     | Próprio     |          | <b>▼</b> X |  |
|                   |                 |                 |                        |          |         |             |          |            |  |
|                   |                 |                 |                        |          |         |             |          |            |  |

# 1.2 Cadastro de Desenho do Pneu:

Para incluir um novo Desenho de Pneu:

- ✓ Clicar na Opção Cadastro de Desenhos de Pneu;
- ✓ Depois Clicar na Opção
- +Incluir

|     | Ca             | dastro | de De           | senho | s de Pr  | eus |                | x |
|-----|----------------|--------|-----------------|-------|----------|-----|----------------|---|
|     | <u>I</u> nduir | 1      | <u>A</u> lterar | 💠 At  | tualizar |     | <u>F</u> echar | • |
| [   | Descrição      |        |                 |       |          |     |                | • |
|     |                |        |                 |       |          |     |                |   |
|     |                |        |                 |       |          |     |                |   |
|     |                |        |                 |       |          |     |                |   |
|     |                |        |                 |       |          |     |                |   |
|     |                |        |                 |       |          |     |                |   |
|     |                |        |                 |       |          |     |                |   |
| Imp | orimir a Lista | igem   |                 |       |          |     |                |   |
| Pes | quisar :       |        |                 |       |          |     |                | ] |

| Cadastro de D           | esenhos de Pneus        |
|-------------------------|-------------------------|
| crição:                 |                         |
| netrico Direcional      |                         |
| rabilidade Sem Recape:  | Durabilidade 4º Recape: |
| 54.000 Km 🌲             | 1 Km 🌲                  |
| ourabilidade 1º Recape: | Durabilidade 5º Recape: |
| 48.000 Km 🌲             | 1 Km 🌲                  |
| ourabilidade 2º Recape: | Durabilidade 6º Recape: |
| 45.000 Km 🌲             | 1 Km 🌲                  |
| ourabilidade 3º Recape: | Durabilidade 7º Recape: |
| 40.000 Km 🌲             | 1 Km 🌲                  |

Para cadastrar um novo desenho basta preencher a Descrição e as Durabilidades possíveis para este Desenho. Quando uma durabilidade não for prevista, basta preencher com o valor 1.

### 1.3 Cadastro de Motivos de Sucateamento:

Para incluir um novo Motivo de Sucateamento:

✓ Clicar na Opção Cadastro de Motivos de Sucateamento;

| • | 🕂 Induir 🥖 Alterar 🔅 Atualizar 🔋 Eechar |                     |        |                     |           |  |  |  |
|---|-----------------------------------------|---------------------|--------|---------------------|-----------|--|--|--|
|   | Família                                 | Descrição           | Código | Dano                | Bloqueado |  |  |  |
| Þ | FAMILIA A                               | Dano no Talão       | A02    | Dano no Talão       |           |  |  |  |
|   | FAMILIA A                               | Talão Deformado     | A03    | Talão Deformado     |           |  |  |  |
|   | FAMILIA A                               | Contaminação (Quími | A04    | Contaminação (Quími |           |  |  |  |
|   | FAMILIA A                               | Desgaste localizado | A05    | Desgaste localizado |           |  |  |  |
|   |                                         |                     |        |                     |           |  |  |  |
|   |                                         |                     |        |                     |           |  |  |  |

| S   |                      | A S |
|-----|----------------------|-----|
| ecn | mol<br>www.saast.com | ogy |

|                   | Cadastro de Motivos de Sucateamentos                                |
|-------------------|---------------------------------------------------------------------|
| Família:          |                                                                     |
| FAMILIA A         | •                                                                   |
| Código:           | Descrição:                                                          |
| A02               | Dano no Talão                                                       |
| Dano:             |                                                                     |
| Dano no Ta        | lão                                                                 |
| Causas Prov       | /áveis:                                                             |
| Superaque         | cimento dos talões provocado em geral por manutenção, regulagem e   |
| Conselho:         |                                                                     |
| Verificar pe      | riodicamente o estado dos freios, ajustando-os com o veículo suspen |
| Destino:          |                                                                     |
| 🗌 Bloquea         | do ?                                                                |
| of <u>G</u> ravar | 🔀 <u>C</u> ancelar Excluir                                          |

# 1.4 Cadastro de Entrada de Pneus:

Para incluir um novo Abastecimento de Veículo:

✓ Clicar na Opção Entrada de Pneus;

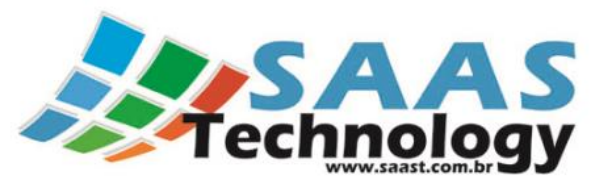

|             |                     |               | Entrada de  | e Pneus |                 |                         |
|-------------|---------------------|---------------|-------------|---------|-----------------|-------------------------|
| Data da Co  | ompra:              | Documento Fir | nanceiro:   |         |                 |                         |
| 16/01/201   | 14 12:23            | -             |             |         |                 | Sem Documento ?         |
| local de Es | stoque:             |               | Fornecedor: |         |                 |                         |
|             |                     | •             | 7           |         |                 | $\overline{\mathbf{v}}$ |
| Adicionar   | Pneus               |               |             |         |                 |                         |
| Marca/F     | abricante:          |               |             | Mode    | lo:             |                         |
|             |                     |               |             | •       |                 | •                       |
| Medida:     |                     | Desenho:      |             | Qtdade: | Valor Unitário: |                         |
|             |                     | •             | •           | 1 🗘     | R\$ 0,          | 00 🗘 Adicionar          |
| # 🔺         | Marca/Fabricante    | Modelo        | Medida      |         | Desenho         | Valor Unit.             |
|             | ,,                  |               |             | -       |                 |                         |
|             |                     |               |             |         |                 |                         |
|             |                     |               |             |         |                 |                         |
|             |                     |               |             |         |                 |                         |
|             | 7                   |               |             |         |                 |                         |
| 0           |                     |               |             |         |                 | R\$ 0,00                |
| 😑 Rer       | mover Pneu(s) Selec | ionado(s)     |             |         |                 |                         |
|             |                     |               |             |         |                 | forman 🔊 Consular       |
|             |                     |               |             |         | ⊲r <u>C</u> or  | mrmar <u>S</u> ancelar  |

#### Entrada de Pneus sem o Modulo Financeiro:

Preencher os dados que estão destacados de azul na tela.

Na parte de Adicionar Pneus é possível dar entrada em vários Tipos de Marca e Fabricantes ao mesmo tempo, para isto basta Clicar no botão "Adicionar" depois do cadastro dos dados de cada um deles. Por exemplo:

Fabricante A – Modelo B – Medida C – Desenho D – Quantidade 8 – Valor Unitário R\$ 1.000,00 => Adicionar Fabricante X – Modelo Y – Medida Z – Desenho W – Quantidade 12 – Valor Unitário R\$ 900,00 => Adicionar Etc..

Após clicar no botão adicionar os dados dos Pneus serão preenchido no quadro conforme figura abaixo:

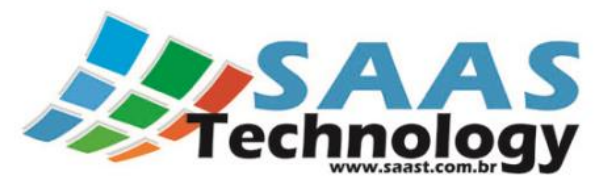

| )=+ | a da Co  | mora                 | Decumento Fierre | acoiro (    |          |      |                 |       |               |    |
|-----|----------|----------------------|------------------|-------------|----------|------|-----------------|-------|---------------|----|
|     |          |                      |                  | nceiro:     |          |      |                 |       |               |    |
| 10/ | 01/201   | • 14:13              |                  |             |          |      |                 | +     | Sem Document  | 10 |
| 00  | al de Es | toque:               |                  | Fornecedor: |          |      |                 |       |               |    |
| PN  | EU       |                      | -                |             |          |      |                 |       |               | •  |
| A   | dicionar | Pneus                |                  |             |          |      |                 |       |               |    |
| N   | /larca/F | abricante:           |                  |             |          | Mode | lo:             |       |               |    |
| -   | TESTE    |                      |                  |             | -        | XTES | πe              |       | •             | 1  |
| N   | 1edida:  |                      | Desenho:         |             | Otda     | de:  | Valor Unitário: |       |               |    |
| [   | 295/80   | R22.5 •              | XTESTE           | -           | <u> </u> | 10 * | R\$10           | 00 00 | Adicionar     | 1  |
|     | 200,00   | TTELETO              | ALCOIL.          |             |          | •    | 10,210          | ,     | •             | 9  |
|     | # 🔺      | Marca/Fabricante     | Modelo           | Medida      |          |      | Desenho         |       | Valor Unit.   | *  |
| Þ   | 1        | TESTE                | XTESTE           | 295/80 R    | 22.5     |      | XTESTE          |       | R\$ 1.000,00  |    |
|     | 2        | TESTE                | XTESTE           | 295/80 R    | 22.5     |      | XTESTE          |       | R\$ 1.000,00  |    |
|     | 3        | TESTE                | XTESTE           | 295/80 R    | 22.5     |      | XTESTE          |       | R\$ 1.000,00  | U  |
|     | 4        | TESTE                | XTESTE           | 295/80 R    | 22.5     |      | XTESTE          |       | R\$ 1.000,00  |    |
|     | 5        | TESTE                | XTESTE           | 295/80 R    | 22.5     |      | XTESTE          |       | R\$ 1.000,00  |    |
|     | 10       |                      |                  |             |          |      |                 |       | R\$ 10.000,00 | -  |
| -   | Rer      | mover Pneu(s) Seleci | onado(s)         |             |          |      |                 |       |               |    |
|     |          |                      |                  |             |          |      |                 |       |               |    |

Após o preenchimento, clicar na opção "Confimar" e a mensagem abaixo será exibida.

| ×                           |
|-----------------------------|
| Pneus gravados com sucesso! |
| ОК                          |

#### Entrada de Pneus com o Modulo Financeiro:

Seguir os mesmos passos do Cadastro sem o Modulo Financeiro só que temos que efetuar o lançamento financeiro da Entrada de Pneus conforme abaixo.

Após os dados da Entrada de Pneus é necessário fazer o cadastro do documento vinculado ao movimento. É importante salientar que este documento será necessário apenas para os clientes que tiverem o módulo financeiro Ativo.

Para inserir o documento basta clicar no "+" que aparece na figura abaixo:

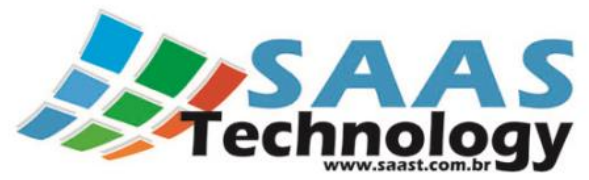

| ala ua u   | omora            | Decumente Fina | n coiro i   |         |                 |               |
|------------|------------------|----------------|-------------|---------|-----------------|---------------|
| C 10 1 100 |                  |                | inceiro;    |         |                 |               |
| .6/01/20   | 14 12:23         |                |             |         |                 | Sem Documento |
| ocal de E  | stoque:          |                | Fornecedor: |         |                 |               |
|            |                  | -              |             |         |                 | Ŧ             |
| Adiciona   | r Pneus          |                |             |         |                 |               |
| Marca/     | Fabricante:      |                |             | Modele  | <b>b</b> :      |               |
|            |                  |                |             | -       |                 | •             |
| Medida     | :                | Desenho:       |             | Qtdade: | Valor Unitário: |               |
|            | •                |                | •           | 1 🜲     | R\$ 0,00        | Adicionar     |
|            |                  |                |             |         |                 |               |
| # 🔺        | Marca/Fabricante | Modelo         | Medida      | 3       | Desenho         | Valor Unit.   |
|            |                  |                |             |         |                 | R\$ 0,00      |
| 0          |                  |                |             |         |                 |               |

Obs.: Mesmo quem possui o modulo financeiro ativo pode inserir as Entradas de Pneu sem vincular a um Documento Financeiro, para isto basta clicar na opção "Sem Documento?". Quando esta opção é escolhida os passos abaixo não serão necessários

Após clicar no botão "+" a seguinte janela será aberta:

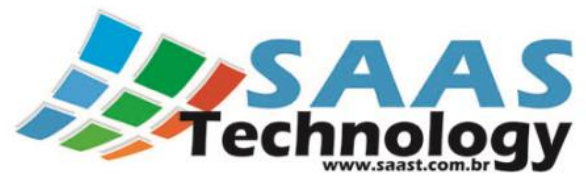

|                                                             | Cada              | stro de Docun  | nento Finance    | iro                |                      |  |
|-------------------------------------------------------------|-------------------|----------------|------------------|--------------------|----------------------|--|
| Tipo de Documento: Tipo de Mor<br>NB Tipo de Mor            | vimentação:<br>T  |                | C                | )rigem do Document | to: Documento Avulso |  |
| Nota Branca Lançamentos Data do Documento: 16/01/2014 14:03 | Número do Docume  | ento: Descriçã | ăo do Documento: |                    |                      |  |
| Emitente:                                                   |                   | I              | estinatário:     |                    |                      |  |
|                                                             |                   | ▼ 1            | 23 TRANSPORTES   | LTDA               | Ŧ                    |  |
| Valor Bruto: Valor (                                        | Frete): Valor (Se | guro): Valor ( | Desconto): Valo  | or (Outros): Valor | Total:               |  |
| 0,00 🗘                                                      | 0,00 🗘            | 0,00 🗘         | 0,00 🌲           | 0,00 🗘             | R\$0,00              |  |
| Observações:                                                |                   |                |                  |                    |                      |  |
|                                                             |                   |                |                  |                    | Υ.                   |  |
| f Gravar 🔀 Cancelar                                         | E <u>x</u> duir   |                |                  |                    |                      |  |
|                                                             |                   |                |                  |                    |                      |  |

Uma vez aberta basta escolher o Tipo de documento que será vinculado ao movimento de combustível no tanque.

Se a opção escolhida for NFe, basta importar o XML da Nota e todos os dados serão preenchidos automaticamente. Caso você não tenha o arquivo XML, será necessário preencher os dados manualmente.

As opções NB e NF (Nota Fiscal) deverão ser preenchidas manualmente.

Após os preenchimentos do Documento Financeiro será necessário inserir os lançamentos relativos a este documento, como exibido na figura abaixo.

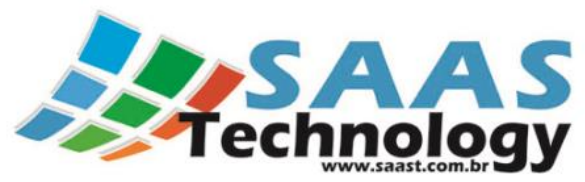

|                                                                                                    | Cadastro o                                             | le Document               | to Financeiro |                                 |                            |
|----------------------------------------------------------------------------------------------------|--------------------------------------------------------|---------------------------|---------------|---------------------------------|----------------------------|
| Tipo de Documento: Tipo de Moviment<br>NB                                                            | ação:                                                  |                           | Origem        | do Documento:                   | Documento Avulso           |
| Nota Branca Lançamentos                                                                              |                                                        |                           |               |                                 |                            |
| # Data Previsto Valor Prev                                                                           | visto Data Quitado                                     | Valor Quitado             | Conta 0       | Centro de Custo                 | Classificação              |
|                                                                                                    |                                                        |                           |               |                                 |                            |
| 0 Total Previsto: R\$ (                                                                              | 0,00 Total Pago:                                       | R\$ 0,00                  |               |                                 |                            |
| 0 Total Previsto: R\$ (                                                                              | 0,00 Total Pago:<br>Valor (                            | R\$ 0,00<br>do Documento: | R\$ 1.000,00  | ) Valor Previsto                | o: R\$ 0,00                |
| 0 Total Previsto: R\$ (<br><u>Adicionar</u> <u>Remover</u><br>instruções: Para editar dê um dique du | 0,00 Total Pago:<br>Valor o<br>uplo na linha desejada. | R\$ 0,00<br>do Documento: | R\$ 1.000,00  | Valor Previsto<br>Saldo Devedor | 0: R\$ 0,00<br>r: R\$ 0,00 |

Os lançamento serão feitos de duas maneiras, quais sejam:

Através do Botão "Adicionar":

| La                    | ançar   | mentos        |              |
|-----------------------|---------|---------------|--------------|
| Conta(*):             |         |               |              |
|                       |         |               | >            |
| Centro de Custo(*):   |         |               |              |
|                       |         |               | * >          |
| Classificação Finance | ira(*): |               |              |
|                       |         |               | * >          |
| Data Previsto:        |         | Valor Previst | :0:          |
|                       | -       |               |              |
| Data Quitado(*):      |         | Valor Quitad  | o(*):        |
|                       | • ×     |               | \$>          |
| Ignorar Valor Exc     | edente  | e de Quitação | (Ex. Multas) |
| Observações:          |         |               |              |
|                       |         |               |              |
|                       |         |               |              |
| (*) Obrigatórios para | Quitaç  | ;ão           |              |
|                       |         | OK            | Canada       |

Através do Botão "Fazer Rateio"

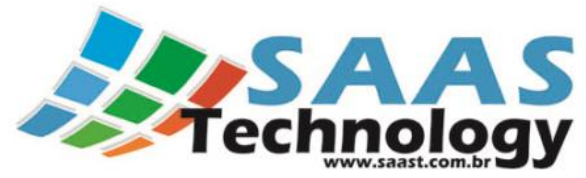

| Ratear La                                         | nçamentos 🛛 🗙                    |  |  |  |  |  |  |
|---------------------------------------------------|----------------------------------|--|--|--|--|--|--|
| Valor Total para Rateio:                          | Nro. de Parcelas:<br>3 vez(es) 🜲 |  |  |  |  |  |  |
| 🔲 Mensal (dia fixo, exceto qdo o mês não permitir |                                  |  |  |  |  |  |  |
| 🗌 Não cair em Sábados                             | e Domingos                       |  |  |  |  |  |  |
| Prazo Médio:                                      | Data da 1ª Parcela:              |  |  |  |  |  |  |
| 30 dia(s) 🌲                                       | 07/11/2013 🔻                     |  |  |  |  |  |  |
| Conta:                                            |                                  |  |  |  |  |  |  |
|                                                   | * X                              |  |  |  |  |  |  |
| Centro de Custo:                                  |                                  |  |  |  |  |  |  |
|                                                   | <b>→</b> X                       |  |  |  |  |  |  |
| Classificação Financeira:                         |                                  |  |  |  |  |  |  |
|                                                   | * X                              |  |  |  |  |  |  |
| Rateio: 3 parcela(s) de R                         | \$ 333,33                        |  |  |  |  |  |  |
|                                                   | Ratear Cancelar                  |  |  |  |  |  |  |

## **1.5 Cadastro de Pneus:**

Para incluir um novo Pneu:

- ✓ Clicar na Opção Cadastro de Pneus no menu;
- ✓ A tela abaixo será exibida com a relação dos Pneus que foram inseridos na Etapa de Entrada anterior.

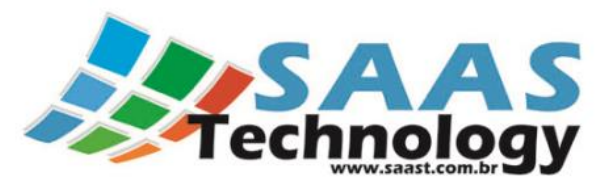

|                |                                  |                    |                        | Cada   | astro de Pneus |               |        |          |          | ×           |
|----------------|----------------------------------|--------------------|------------------------|--------|----------------|---------------|--------|----------|----------|-------------|
|                | 📕 Induir 🛛 🖋 Altera              | ar 🔷 A <u>t</u> ua | alizar 📕 <u>F</u> echa | r      |                |               |        |          |          |             |
|                | ara agrupar, arraste para a      |                    | a(s) desejada.         |        |                |               |        |          |          |             |
|                | Status                           | Nro Fogo 🔺         | Marca/Fabricante       | Modelo | Medida         | Desenho Atual | Recape | Km Atual | Km Total | Localização |
| Þ              | Em digitação                     | 1                  | TESTE                  | XTESTE | 295/80 R22.5   | XTESTE        | 0      | 0        | 0        | PNEU        |
|                | Em digitação                     | 2                  | TESTE                  | XTESTE | 295/80 R22.5   | XTESTE        | 0      | 0        | 0        | PNEU        |
|                | Em digitação                     | 3                  | TESTE                  | XTESTE | 295/80 R22.5   | XTESTE        | 0      | 0        | 0        | PNEU        |
|                | Em digitação                     | 4                  | TESTE                  | XTESTE | 295/80 R22.5   | XTESTE        | 0      | 0        | 0        | PNEU        |
|                | Em digitação                     | 5                  | TESTE                  | XTESTE | 295/80 R22.5   | XTESTE        | 0      | 0        | 0        | PNEU        |
|                | Em digitação                     | 6                  | TESTE                  | XTESTE | 295/80 R22.5   | XTESTE        | 0      | 0        | 0        | PNEU        |
|                | Em digitação                     | 7                  | TESTE                  | XTESTE | 295/80 R22.5   | XTESTE        | 0      | 0        | 0        | PNEU        |
|                | Em digitação                     | 8                  | TESTE                  | XTESTE | 295/80 R22.5   | XTESTE        | 0      | 0        | 0        | PNEU        |
|                | Em digitação                     | 9                  | TESTE                  | XTESTE | 295/80 R22.5   | XTESTE        | 0      | 0        | 0        | PNEU        |
|                | Em digitação                     | 10                 | TESTE                  | XTESTE | 295/80 R22.5   | XTESTE        | 0      | 0        | 0        | PNEU        |
| <u>Ir</u><br>∢ | mprimir a Listagem<br>esquisar : |                    |                        |        |                |               |        |          |          | •           |

De dois cliques sobre o Pneu que você quer cadastrar e será exibida a seguinte tela:

|                            |                      |             |                  | Cadast                | tro de Pne     | us          |            |            |                            |                      |   |
|----------------------------|----------------------|-------------|------------------|-----------------------|----------------|-------------|------------|------------|----------------------------|----------------------|---|
| Dados do Pneu              | Recapes              | Manutenções | Movimentações    | Calibragen            | ns Sulcatea    | mento       | :          | Status: Er | n digitação                |                      |   |
| Fornecedor (Se             | m Documento          | ):          | Ŧ                | Local de Este<br>PNEU | oque:          |             | -          | Ad         | licionador co              | omo Novo ?           |   |
| Marca/Fabrican             | te:                  | Model       |                  | Medida:               | -              | Desenho A   | Atual:     | En 🗸       | trar nas Est               | atísticas ?          |   |
| Nro. de Fogo:              | Nro. de              | • XTEST     | DOT:             | Recapes: C            | Drigem do Pne  | u:          |            | Pn         | eu em Testa<br>eu Bloqueaa | e ?<br>do ?          |   |
|                            | 1 🐥                  |             |                  | 0 🗘                   |                |             | -          | Pn         | eu Sulcatea                | ido ?                |   |
| 16/01/2014<br>Observações: | 14:13 🔻              |             | R\$ 1.000,0      | 00 🌲                  | 0 <b>‡</b>     | 0 ‡         | 0,0 💲      | XTESTE     |                            |                      | • |
|                            |                      |             | Km Ati           | ual: Pres             | ssão Atual: Si | ulco Atual: | Km Final:  | Sulco F    | Final: Km                  | Total:               | * |
| - Informações (            | de Rodízio           |             |                  | U 👻                   | 0,00 -         | U,U 🚽       |            | Ŧ          | Ŧ                          | U                    | • |
| 🗌 Controlar                | Km Atual:            | Km Limite   | Cocali           | zação Atual / I       | Ültima(Venda)  | /Sucata):   | Data da Ve | nda:       | valor da<br>▼              | a Venda:<br>R\$ 0,00 | * |
| f <u>G</u> ravar           | 🁌 <u>G</u> ravar e A | Ativar 🔀 🤇  | <u>C</u> ancelar | Excluir               |                |             |            |            |                            |                      |   |

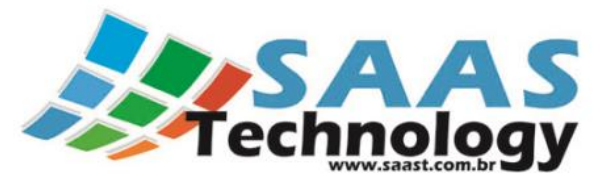

Após o preenchimento dos dados necessários você terá duas possibilidade de gravação, quais sejam:

Gravar: atualiza os dados mas o Pneu não poderá ser vinculado ao veículo Gravar e Ativar: atualiza os dados e o Pneu poderá ser vinculado ao veículo

Após a gravação e ativação do Pneu o mesmo terá seu status alterado no grid conforme figura abaixo:

|   | Status       | Nro Fogo | Marca/Fabricante | Modelo | Medida       | Desenho Atual | Recape | Km Atual | Km Total | Localização |
|---|--------------|----------|------------------|--------|--------------|---------------|--------|----------|----------|-------------|
| + | Ativo        | 1 1      | TESTE            | XTESTE | 295/80 R22.5 | XTESTE        | 0      | 0        | 0        | PNEU        |
|   | Ativo        | 2        | TESTE            | XTESTE | 295/80 R22.5 | XTESTE        | 0      | 0        | 0        | PNEU        |
|   | Ativo        | 3        | TESTE            | XTESTE | 295/80 R22.5 | XTESTE        | 0      | 0        | 0        | PNEU        |
| Þ | Ativo        | 4        | TESTE            | XTESTE | 295/80 R22.5 | XTESTE        | 0      | 0        | 0        | PNEU        |
|   | Em digitação | 5        | TESTE            | XTESTE | 295/80 R22.5 | XTESTE        | 0      | 0        | 0        | PNEU        |
| 1 | Em digitação | 6        | TESTE            | XTESTE | 295/80 R22.5 | XTESTE        | 0      | 0        | 0        | PNEU        |
|   | Em digitação | 7        | TESTE            | XTESTE | 295/80 R22.5 | XTESTE        | 0      | 0        | 0        | PNEU        |
|   | Em digitação | 8        | TESTE            | XTESTE | 295/80 R22.5 | XTESTE        | 0      | 0        | 0        | PNEU        |
|   | Em digitação | 9        | TESTE            | XTESTE | 295/80 R22.5 | XTESTE        | 0      | 0        | 0        | PNEU        |
|   | Em digitação | 10       | TESTE            | XTESTE | 295/80 R22.5 | XTESTE        | 0      | 0        | 0        | PNEU        |

#### **1.6 Movimentação de Pneus:**

Para incluir uma nova Movimentação de Pneus:

Clicar na Opção Movimentação de Pneus no menu;

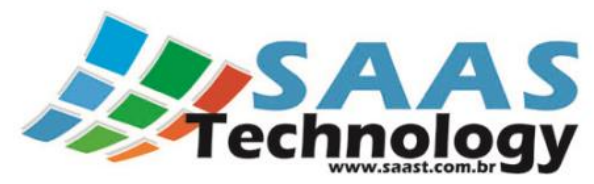

|                       | Esco            | lha o Veí | culo para Movi | mentar os Pneus        |       |            |        | ×              |
|-----------------------|-----------------|-----------|----------------|------------------------|-------|------------|--------|----------------|
| Descrição 🔺           | Proprietário    | Placa     | Modelo         | Veículo Engatado       | Pneus | Rodízio    | Recape | Pressão        |
| GZV-8858 CAV MEC SCÂN | LRM TRANSPORTES | GZV-8858  | R124           | GXS-9762 - ROSSETI / S | 0     | 0          | 0      | 0              |
|                       |                 |           |                |                        |       |            |        |                |
|                       |                 |           |                |                        |       |            |        |                |
|                       |                 |           |                |                        |       |            |        |                |
|                       |                 |           |                |                        |       |            |        |                |
|                       |                 |           |                |                        |       |            |        |                |
|                       |                 |           |                |                        |       |            |        |                |
|                       |                 |           |                |                        |       |            |        |                |
|                       |                 |           |                |                        |       |            |        |                |
|                       |                 |           |                |                        |       |            |        |                |
|                       |                 |           |                |                        |       |            |        |                |
|                       |                 |           |                |                        |       |            |        |                |
|                       |                 |           |                |                        |       |            |        |                |
|                       |                 |           |                |                        | 0     | 0          | 0      | 0              |
|                       |                 |           |                |                        |       |            |        | ]              |
|                       |                 |           |                |                        |       | <u>O</u> K |        | <u>F</u> echar |

De dois cliques no registro de sua escolha e a mensagem abaixo exibida. Esta mensagem é para o caso que você queira atualizar o KM do Veículo antes de fazer a Movimentação do Pneu.

|   | Movimentação de Pneus                                                           | × |
|---|---------------------------------------------------------------------------------|---|
| ? | Deseja Atualizar o Km do Veiculo selecionado e seus Veículos<br>Engatados?      |   |
|   | Obs: Está operação é Altamente Recomendada antes das<br>movimentações de Pneus. |   |
|   | <u>Sim</u> <u>N</u> ão                                                          |   |

Caso você escolha a opção Sim, será exibida a tela abaixo, caso escolha Não, a tela de Movimentação ser exibida.

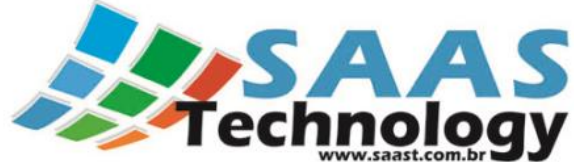

|                    | Atualizar Km                      |
|--------------------|-----------------------------------|
| Digite o Km Atual: | 148.253 🗘                         |
| Km Pneu Atual:     | 148.253 🗹 Atualizar Km de Pneus ? |
| Km Peças Atual:    | 0 🗌 Atualizar Km de Peças ?       |
| Observações:       | *                                 |
|                    |                                   |
|                    | Ψ.                                |
|                    |                                   |
|                    | <u>O</u> K <u>C</u> ancelar       |

Nesta tela você poderá atualizar o KM do Veículo e caso seja necessário atualizar o KM do Pneu também.

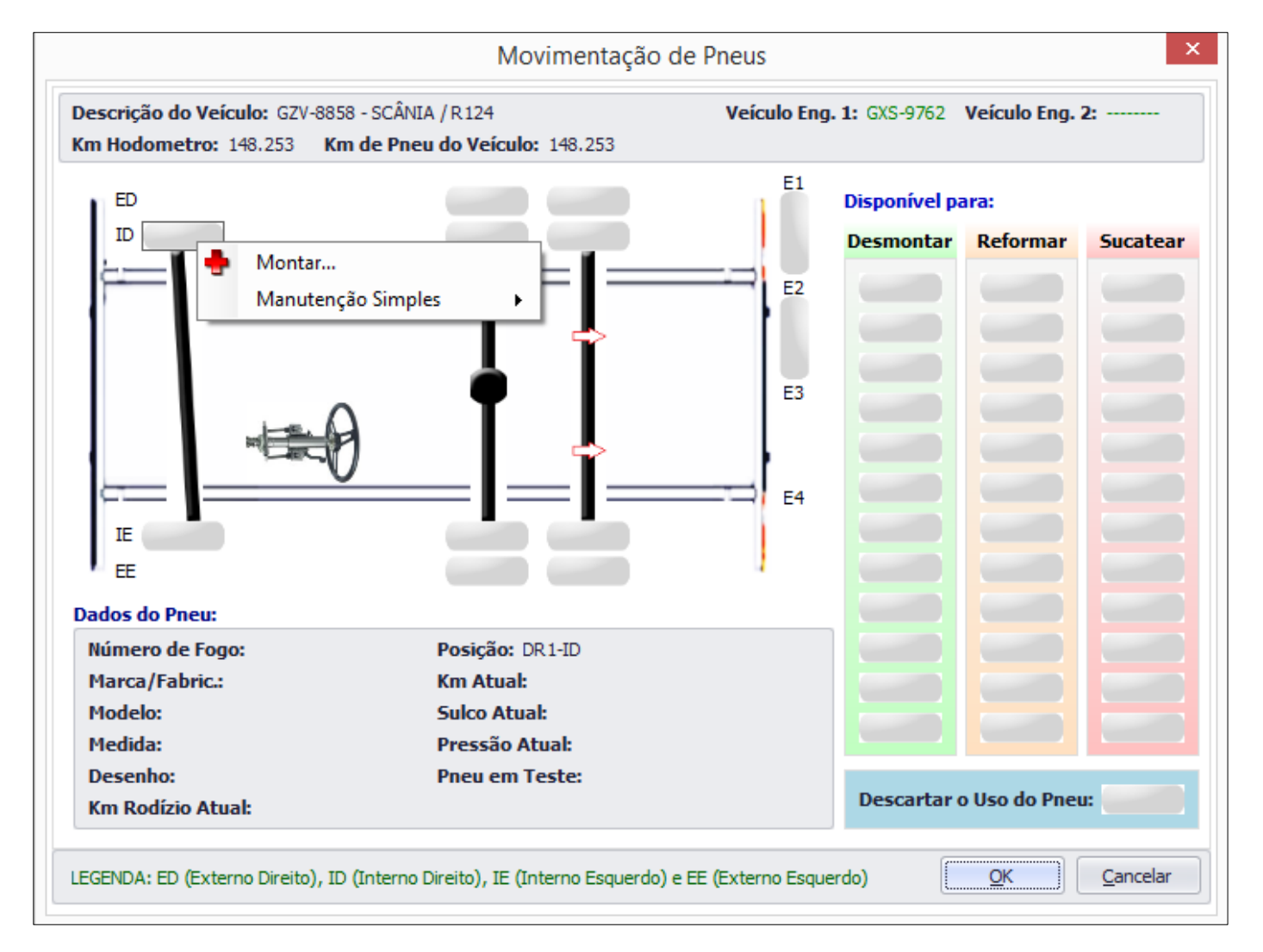

Para montar o Pneu, basta clicar com o botão direito do mouse na posição desejada e a opção "Montar" vai ser exibida.

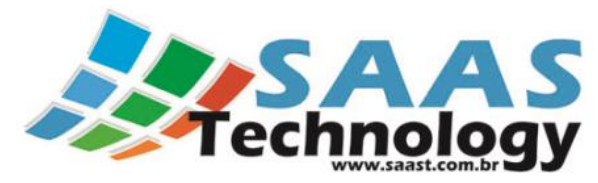

Depois de escolhida a opção "Montar" a seguinte tela vai ficar disponível. Nela você poderá escolher qual Pneu deseja montar na posição escolhida.

|     | Escolha o Pneu para Montar                       |   |                  |        |              |               |        |          |                   |  |  |
|-----|--------------------------------------------------|---|------------------|--------|--------------|---------------|--------|----------|-------------------|--|--|
| Dra | rag a column header here to group by that column |   |                  |        |              |               |        |          |                   |  |  |
|     | Nro Fogo                                         | ٠ | Marca/Fabricante | Modelo | Medida       | Desenho Atual | Recape | Km Atual | Localização       |  |  |
| ۲   |                                                  | 1 | TESTE            | XTESTE | 295/80 R22.5 | XTESTE        | 0      | 0        | PNEU              |  |  |
|     |                                                  | 2 | TESTE            | XTESTE | 295/80 R22.5 | XTESTE        | 0      | 0        | PNEU              |  |  |
|     |                                                  | 3 | TESTE            | XTESTE | 295/80 R22.5 | XTESTE        | 0      | 0        | PNEU              |  |  |
|     |                                                  | 4 | TESTE            | XTESTE | 295/80 R22.5 | XTESTE        | 0      | 0        | PNEU              |  |  |
|     |                                                  |   |                  |        |              |               |        |          |                   |  |  |
|     |                                                  |   |                  |        |              |               |        |          |                   |  |  |
|     |                                                  |   |                  |        |              |               |        | <u>Q</u> | K <u>C</u> ancela |  |  |

Depois de escolhido o Pneu a tela de movimentação vai apresentar sua escolhe, conforme abaixo:

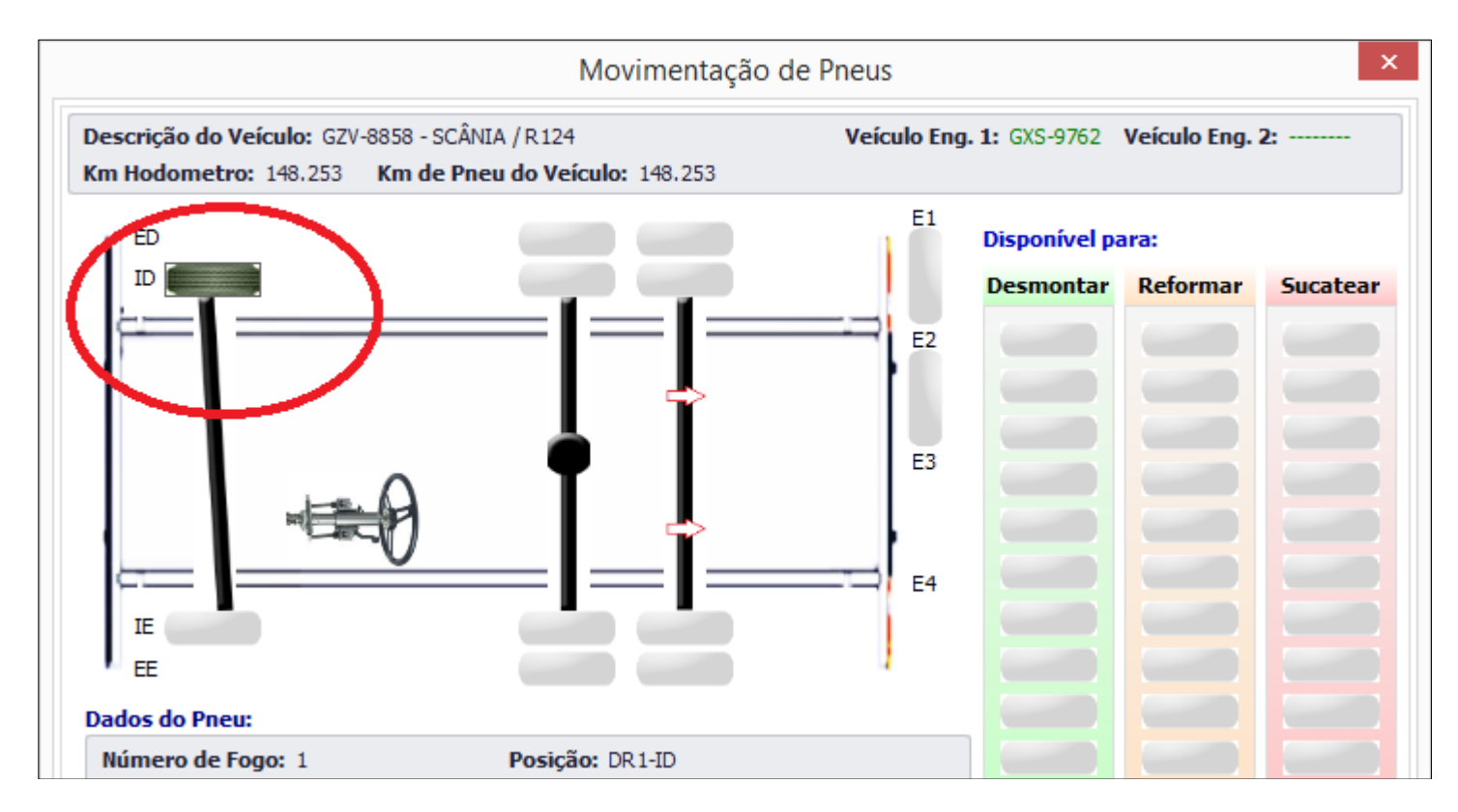

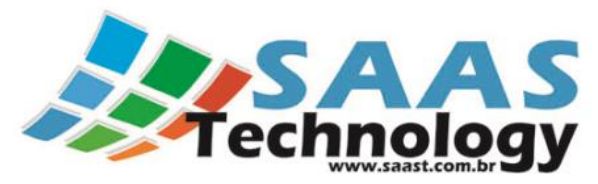

Depois de montado todo o conjunto, basta clicar na opção "OK" para continuar o processo de Movimentação. A seguinte tela será exibida após a opção "OK".

|   |           |               |          | Atı              | ualização de D | ados do  | s Pneus       |             | ×                           |
|---|-----------|---------------|----------|------------------|----------------|----------|---------------|-------------|-----------------------------|
|   | Atualizar | Localização 🔺 | Nro Fogo | Marca/Fabricante | Medida         | Km Atual | Pressão Atual | Sulco Atual | Novo Local de Estoque       |
| Þ |           | DR1-ID        | 1        | TESTE            | 295/80 R22.5   | 0        | 0,00 PSI      | 15,0        | •                           |
|   |           | DR 1-IE       | 2        | TESTE            | 295/80 R22.5   | 0        | 0,00 PSI      | 15,0        | •                           |
|   |           | TR1-ID        | 3        | TESTE            | 295/80 R22.5   | 0        | 0,00 PSI      | 15,0        | -                           |
|   |           | TR1-IE        | 4        | TESTE            | 295/80 R22.5   | 0        | 0,00 PSI      | 15,0        | •                           |
|   |           |               |          |                  |                |          |               |             |                             |
|   |           |               |          |                  |                |          |               |             | <u>O</u> K <u>C</u> ancelar |

Nela você poderá atualizar algumas informações dos Pneus que foram montados. Basta preencher os dados necessários e clicar no botão "OK".

Uma vez que os Pneus estão montados, conforme figura abaixo, é possível desmontá-los, Reformá-los ou até mesmo Sucateá-los, para isto basta arrastar com o mouse o Pneu desejado até a posição que contém a opção destino a ser feita.

#### **Desmontar:**

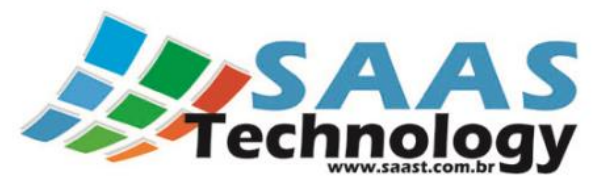

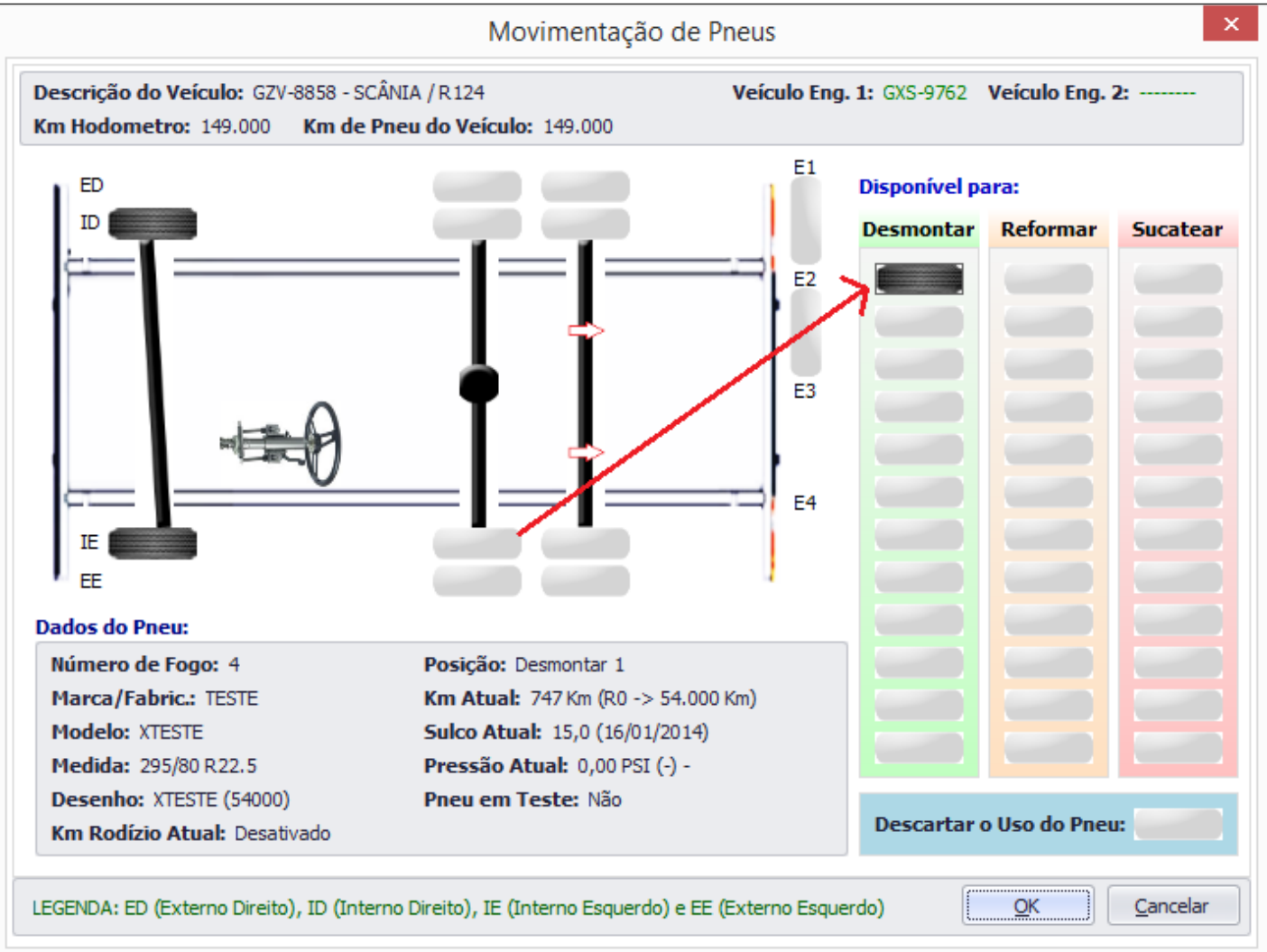

|   |           |               |          | Atu              | ialização de D | ados dos | Pneus         |             |                          | ×    |
|---|-----------|---------------|----------|------------------|----------------|----------|---------------|-------------|--------------------------|------|
|   | Atualizar | Localização 🔺 | Nro Fogo | Marca/Fabricante | Medida         | Km Atual | Pressão Atual | Sulco Atual | Novo Local de Estoque    |      |
| I | V         | Desmontar 1   | 4        | TESTE            | 295/80 R22.5   | 747      | 0,00 PSI      | 15,0        | PNEU                     | •    |
|   |           | DR 1-ID       | 1        | TESTE            | 295/80 R22.5   | 747      | 99,00 PSI     | 15,0        |                          | -    |
|   |           | DR 1-IE       | 2        | TESTE            | 295/80 R22.5   | 747      | 98,00 PSI     | 15,0        |                          | -    |
|   |           |               |          |                  |                |          |               |             |                          |      |
|   |           |               |          |                  |                |          |               |             | <u>O</u> K <u>C</u> ance | lar! |

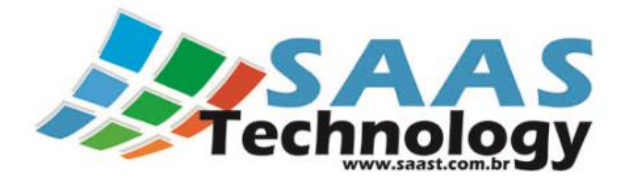

#### **Reformar:**

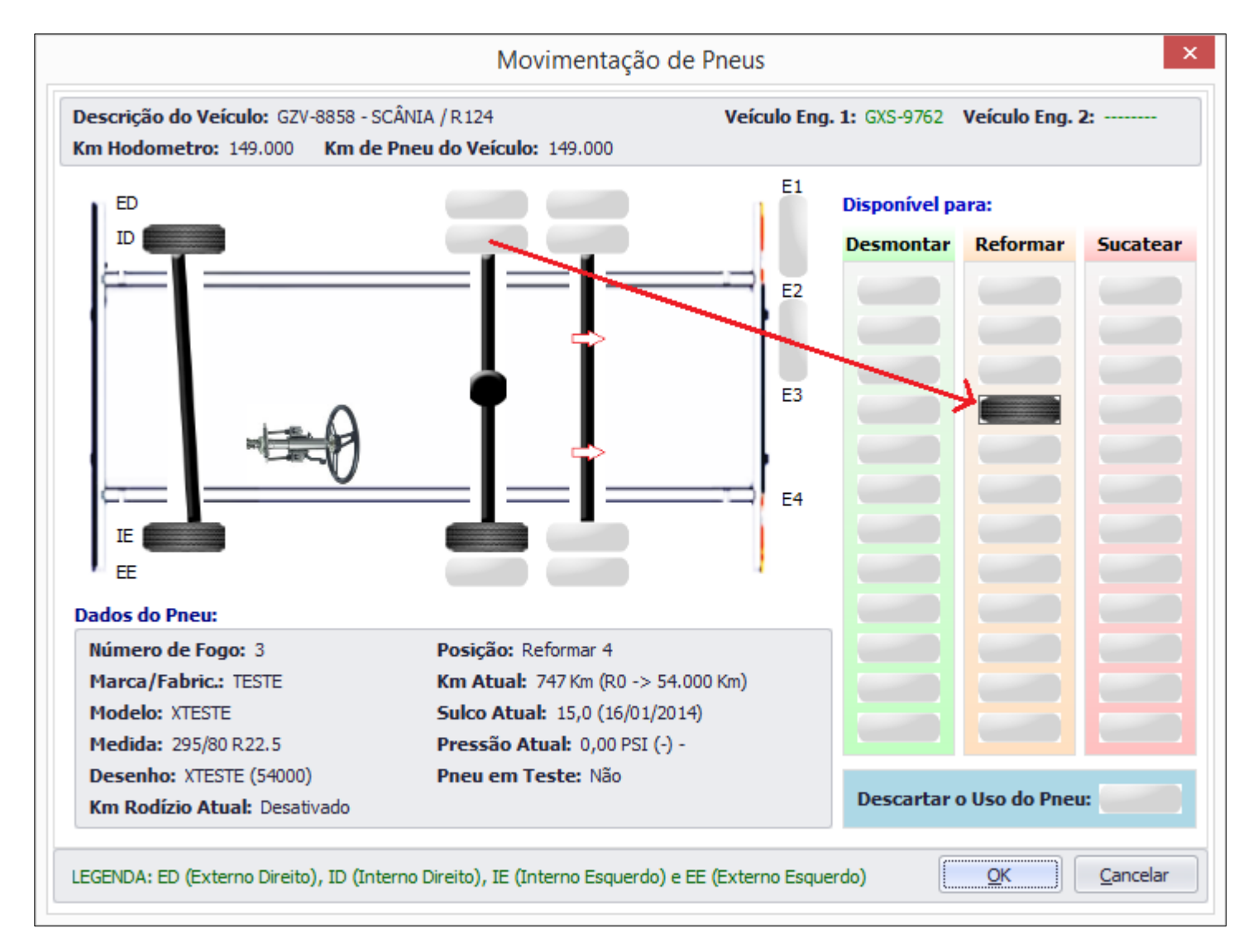

Após arrastar, clicar na opção "OK" para confirmar a Movimentação. A tela abaixo será exibida para que você possa atualizar o Local de Estoque do Pneu que esta sendo reformado

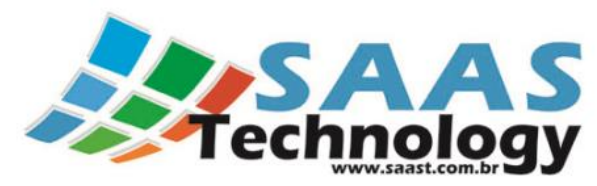

|   |              |               |          | Atu              | ialização de D | ados dos | Pneus         |             |                       | ×  |
|---|--------------|---------------|----------|------------------|----------------|----------|---------------|-------------|-----------------------|----|
|   | Atualizar    | Localização 🔺 | Nro Fogo | Marca/Fabricante | Medida         | Km Atual | Pressão Atual | Sulco Atual | Novo Local de Estoque |    |
|   |              | DR 1-ID       | 1        | TESTE            | 295/80 R22.5   | 747      | 99,00 PSI     | 15,0        |                       | -  |
|   |              | DR1-IE        | 2        | TESTE            | 295/80 R22.5   | 747      | 98,00 PSI     | 15,0        |                       | -  |
| I | $\checkmark$ | Reformar 1    | 3        | TESTE            | 295/80 R22.5   | 747      | 0,00 PSI      | 15,0        | BORRACHARIA           | -  |
|   |              | TR1-IE        | 4        | TESTE            | 295/80 R22.5   | 747      | 0,00 PSI      | 15,0        |                       | -  |
|   |              |               |          |                  |                |          |               |             | QK <u>C</u> ancel     | ar |

#### Sucatear:

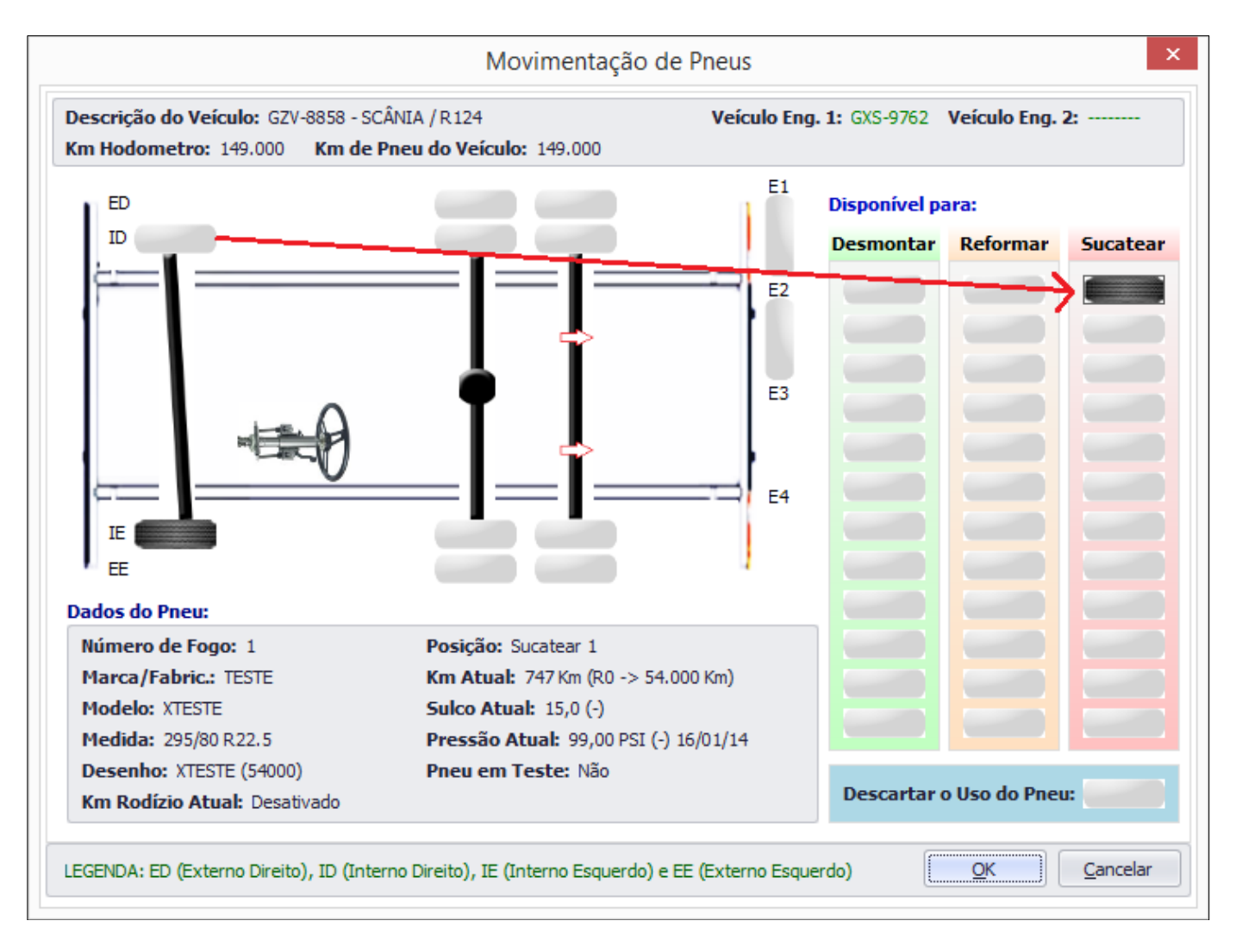

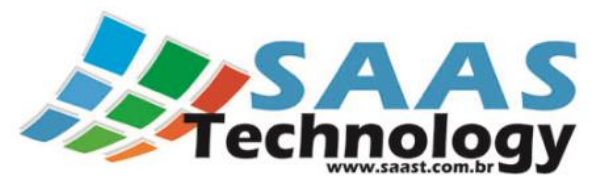

|   |     |              |               |         | A                | tualização de E | Dados dos | Pneus         |             |                       | ×     |
|---|-----|--------------|---------------|---------|------------------|-----------------|-----------|---------------|-------------|-----------------------|-------|
| Γ | Atu | alizar       | Localização 🔺 | Nro Fog | Marca/Fabricante | e Medida        | Km Atual  | Pressão Atual | Sulco Atual | Novo Local de Estoque |       |
|   |     |              | DR 1-IE       |         | 2 TESTE          | 295/80 R22.5    | 747       | 98,00 PSI     | 15,0        |                       | -     |
|   | [   | $\checkmark$ | Sucatear 1    |         | 1 TESTE          | 295/80 R22.5    | 747       | 99,00 PSI     | 15,0        | BORRACHARIA           | -     |
|   |     |              |               |         |                  |                 |           |               |             |                       |       |
|   |     |              |               |         |                  |                 |           |               |             |                       |       |
|   |     |              |               |         |                  |                 |           |               |             |                       |       |
|   |     |              |               |         |                  |                 |           |               |             |                       |       |
|   |     |              |               |         |                  |                 |           |               |             |                       |       |
|   |     |              |               |         |                  |                 |           |               |             |                       |       |
|   |     |              |               |         |                  |                 |           |               |             |                       |       |
|   |     |              |               |         |                  |                 |           |               |             |                       |       |
|   |     |              |               |         |                  |                 |           |               |             |                       |       |
|   |     |              |               |         |                  |                 |           |               |             |                       |       |
|   |     |              |               |         |                  |                 |           |               |             |                       | celar |
|   |     |              |               |         |                  |                 |           |               |             |                       |       |

Depois de fazer as movimentações necessárias, os pneus serão atualizados no Cadastro conforme figura abaixo:

| S | Chatan Mar Frank Mar Frankringha Madela Madela Deservice Abart Deserve Matchael Mar Tabel Marchen We |            |                  |        |              |               |        |          |          |             |
|---|----------------------------------------------------------------------------------------------------|------------|------------------|--------|--------------|---------------|--------|----------|----------|-------------|
|   | tatus                                                                                                | Nro Fogo 🔺 | Marca/Fabricante | Modelo | Medida       | Desenho Atual | Recape | Km Atual | Km Total | Localização |
| D | isponível p/ Sucatear                                                                                | 1          | TESTE            | XTESTE | 295/80 R22.5 | XTESTE        | 0      | 747      | 747      | BORRACH     |
| М | Iontado                                                                                              | 2          | TESTE            | XTESTE | 295/80 R22.5 | XTESTE        | 0      | 747      | 747      | GZV-8858    |
| D | isponível p/ Reformar                                                                                | 3          | TESTE            | XTESTE | 295/80 R22.5 | XTESTE        | 0      | 747      | 747      | BORRACH     |
| A | tivo                                                                                                 | 4          | TESTE            | XTESTE | 295/80 R22.5 | XTESTE        | 0      | 747      | 747      | PNEU        |
| E | m digitação                                                                                          | 5          | TESTE            | XTESTE | 295/80 R22.5 | XTESTE        | 0      | 0        | 0        | PNEU        |
| E | m digitação                                                                                          | 6          | TESTE            | XTESTE | 295/80 R22.5 | XTESTE        | 0      | 0        | 0        | PNEU        |
| E | m digitação                                                                                          | 7          | TESTE            | XTESTE | 295/80 R22.5 | XTESTE        | 0      | 0        | 0        | PNEU        |
| E | m digitação                                                                                          | 8          | TESTE            | XTESTE | 295/80 R22.5 | XTESTE        | 0      | 0        | 0        | PNEU        |
| E | m digitação                                                                                          | 9          | TESTE            | XTESTE | 295/80 R22.5 | XTESTE        | 0      | 0        | 0        | PNEU        |
| E | m digitação                                                                                          | 10         | TESTE            | XTESTE | 295/80 R22.5 | XTESTE        | 0      | 0        | 0        | PNEU        |

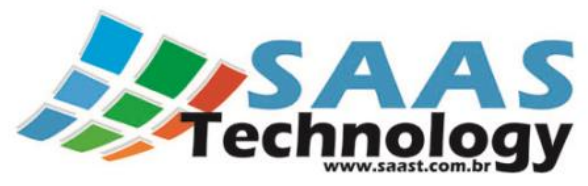

## 1.7 Coleta de Pressão e Sulcos:

Para incluir uma nova Coleta de Pressão e Sulcos:

✓ Clicar na Opção Coleta de Pressão e Sulcos no menu;

|   |                       | Escolha o       | Veículo p | ara Coleta | r Pressão e Sulco de Pneus | ;     |         |        | 2       |
|---|-----------------------|-----------------|-----------|------------|----------------------------|-------|---------|--------|---------|
|   | Descrição 🔺           | Proprietário    | Placa     | Modelo     | Veículo Engatado           | Pneus | Rodízio | Recape | Pressão |
| 1 | GZV-8858 CAV MEC SCÂN | LRM TRANSPORTES | GZV-8858  | R124       | GXS-9762 - ROSSETI / S     | 4     | 0       | 0      | 0       |
|   |                       |                 |           |            |                            |       |         |        |         |
|   |                       |                 |           |            |                            |       |         |        |         |
|   |                       |                 |           |            |                            |       |         |        |         |
|   |                       |                 |           |            |                            |       |         |        |         |
|   |                       |                 |           |            |                            |       |         |        |         |
|   |                       |                 |           |            |                            |       |         |        |         |
|   |                       |                 |           |            |                            |       |         |        |         |
|   |                       |                 |           |            |                            |       |         |        |         |
|   |                       |                 |           |            |                            |       |         |        |         |
|   |                       |                 |           |            |                            |       |         |        |         |
|   |                       |                 |           |            |                            |       |         |        |         |
|   |                       |                 |           |            |                            |       |         |        | -       |
|   |                       |                 |           |            |                            | 4     | 0       | 0      | (       |
|   |                       |                 |           |            |                            |       | OK      |        | Fechar  |
|   |                       |                 |           |            |                            |       |         |        | Techai  |

De dois cliques no registro de sua escolha e a tela abaixo exibida. Para atualizar as informações, selecione a opção "Atualizar" que está no Grid abaixo e coloque os dados necessários.

|     |                     |             |                  |              | Coleta de Pressõ   | es e Sulcos  |                |              |                  |   |            |
|-----|---------------------|-------------|------------------|--------------|--------------------|--------------|----------------|--------------|------------------|---|------------|
| eío | culo: GZV-8858 - SG | CÂNIA / R 1 | 24               |              |                    |              |                |              |                  |   |            |
|     | Localização 🔺       | Nro Fogo    | Pressão Anterior | Atualizar    | Data da Medição    | Nova Pressão | Sulco Anterior | Atualizar    | Data da Medição  |   | Novo Sulco |
|     | DR1-ID              | 1           | 0,00 PSI         | $\checkmark$ | 16/01/2014 14:58 🔻 | 99,00 PSI    | 15,0           |              |                  | • |            |
|     | DR 1-IE             | 2           | 0,00 PSI         | $\checkmark$ | 16/01/2014 15:01 🔻 | 98,00 PSI    | 15,0           |              |                  | • |            |
|     | TR1-ID              | 3           | 0,00 PSI         |              | -                  |              | 15,0           | $\checkmark$ | 16/01/2014 15:01 | • | 15         |
|     | TR1-IE              | 4           | 0,00 PSI         |              | •                  |              | 15,0           | $\checkmark$ | 16/01/2014 15:01 | - | 15         |
|     |                     |             |                  |              |                    |              |                |              |                  |   |            |
|     |                     |             |                  |              |                    |              |                |              |                  |   |            |

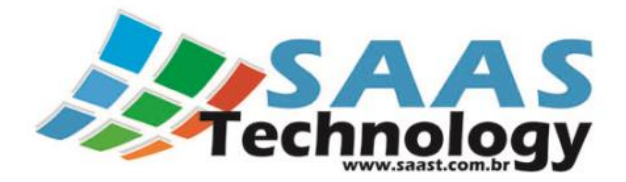

# 1.8 Cadastro de Manutenção Simples:

Para incluir uma nova Manutenção Simples:

✓ Clicar na Opção Cadastro de Manutenção Simples no menu;

| Cadastro de Manutenção Simples de Pneu × |                 |                     |    |                   |       |  |  |  |  |
|------------------------------------------|-----------------|---------------------|----|-------------------|-------|--|--|--|--|
| 🔶 Incluir 🥖                              | <u>A</u> lterar | Atualizar 🛛 📮 Eech  | ar |                   |       |  |  |  |  |
| Para agrupar, arraste                    | para aqui a(s)  | coluna(s) desejada. |    |                   |       |  |  |  |  |
| Data Manutenção                          | Nro de Fogo     | Motivo do Conserto  | *  | Local do Conserto | Valor |  |  |  |  |
|                                          |                 |                     |    |                   |       |  |  |  |  |
|                                          |                 |                     |    |                   |       |  |  |  |  |
|                                          |                 |                     |    |                   |       |  |  |  |  |
|                                          |                 |                     |    |                   |       |  |  |  |  |
|                                          |                 |                     |    |                   |       |  |  |  |  |
|                                          |                 |                     |    |                   |       |  |  |  |  |
|                                          |                 |                     |    |                   |       |  |  |  |  |
|                                          |                 |                     |    |                   |       |  |  |  |  |
|                                          |                 |                     |    |                   |       |  |  |  |  |
| Imprimir a Listagem                      |                 |                     |    |                   |       |  |  |  |  |
|                                          |                 |                     |    |                   |       |  |  |  |  |
| Pesquisar :                              |                 |                     |    |                   |       |  |  |  |  |

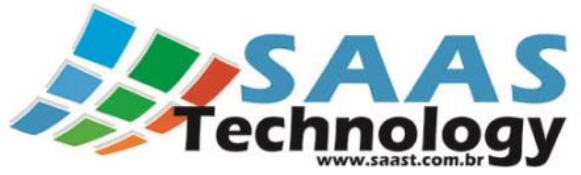

| Cadas                                 | tro de Manutenção Simples de Pneu |
|---------------------------------------|-----------------------------------|
| Data da Manutenção:                   |                                   |
| 20/01/2014 10:29 🔹                    |                                   |
| Pneu:                                 |                                   |
| 1 •                                   |                                   |
| Local da Manutenção:                  | Valor da Manutenção:              |
| Borracharia Teste                     | ✓ R\$ 15,00 \$                    |
| Motivo da Manutenção:                 |                                   |
| Pneu Furado                           |                                   |
| Observações:                          |                                   |
|                                       | *                                 |
|                                       |                                   |
|                                       |                                   |
|                                       |                                   |
|                                       |                                   |
|                                       |                                   |
| 🖌 <u>G</u> ravar 🔀 <u>C</u> ancelar = | Excluir                           |

Registre os dados Necessários:

Data da Manutenção:

Pneu: pelo número de Fogo;

Local da Manutenção: uma vez inserido um registro, ele poderá ser aproveitado em novas Manutenções, logo não é necessário um pre-cadastro deste fornecedor;

Valor da Manutenção:

Motivo da Manutenção:

Observações:

### 1.9 Envio de Pneus para Reforma:

Para enviar um ou mais Pneus para Reforma:

✓ Clicar na Opção Envio de Pneu (Conserto/Reforma);

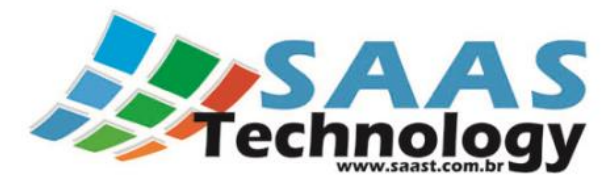

|            | Env         | vio de Pneus para l | Manutenção | o/Reforma     |              |
|------------|-------------|---------------------|------------|---------------|--------------|
| Data do Er | nvio:       | Nro. O.S. / NF de   | Envio:     | Data Prevista | de Retorno:  |
| 20/01/20   | 14 10:36    | ▼ 12345             |            | 24/01/2014 0  | 00:00        |
| Reformado  | ora:        |                     |            |               |              |
| REFORMA    | ADORA TESTE |                     |            |               | •            |
|            | Nro Fogo    | Medida              | Km Atual   | Sulco Atual   | Motivo       |
| I 🗸        | 3           | 295/80 R22.5        | 747        | 15,0          | <u>a</u> ) • |
|            |             |                     |            |               |              |
|            |             |                     |            |               |              |

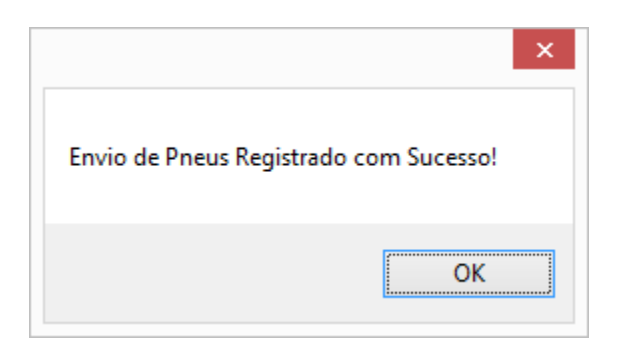

# **1.10 Retorno de Pneus:**

Para registrar o retorno de um ou mais Pneus que foram enviados Reforma:

✓ Clicar na Opção Retorno de Pneu (Conserto/Reforma);

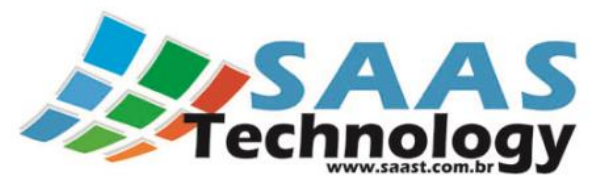

| eformadora: Data do Retorno: Nro. O.S. / NF de Retorno:<br>EFORMADORA TESTE                                                                                                    |     |              |            |          |              | Re    | etorno | de F         | neus  | enviados p   | ara Man  | uten | nção/Refo      | rma           |        |                  |      |
|----------------------------------------------------------------------------------------------------|-----|--------------|------------|----------|--------------|-------|--------|--------------|-------|--------------|----------|------|----------------|---------------|--------|------------------|------|
| EFORMADORA TESTE <ul> <li>23/01/2014 10:51</li> <li>12345</li> </ul> Nro Fogo <ul> <li>Medida</li> <li>Data Enviado</li> <li>Dev.? Cons.? Ref.? Suc.? Novo Desenho</li> <li>Borracha</li> <li>Novo Sulco</li> <li>Motivo Sucata</li> <li>Valor</li> <li>Local de Estoque</li> <li>Obs.</li> </ul> <ul> <li>Image: Construction of the construction of the constru</li></ul>                                                                                                    | ef  | ormad        | ora:       |          |              |       |        |              | Data  | do Retorno:  |          | Nro. | . O.S. / NF de | e Retorno:    |        |                  |      |
| Nro Fogo       Medida       Data Enviado       Dev.?       Cons.?       Ref.?       Suc.?       Novo Desenho       Borracha       Novo Sulco       Motivo Sucata       Valor       Local de Estoque       Obs.         3       295/80 R       20/01/2014       Image: Cons.?       Image: Cons.?                                                                                                    | REF | ORM/         | ADORA TEST | E        |              |       |        | •            | 23/0  | 1/2014 10:51 | •        | 123  | 345            |               |        | ]                |      |
| 3 295/80 R 20/01/2014<br>20/01/2014<br>20/0 |     |              | Nro Fogo 🔺 | Medida   | Data Enviado | Dev.? | Cons.? | Ref.?        | Suc.? | Novo Desenho | Borracha |      | Novo Sulco     | Motivo Sucata | Valor  | Local de Estoque | Obs. |
| 300.00                                                                                                    | ۲   | $\checkmark$ | 3          | 295/80 R | 20/01/2014   |       |        | $\checkmark$ |       | XTESTE -     | TESTE    | •    | 16,0           | -             | 300,00 | PNEU -           | a    |
|                                                                                                    |     |              |            |          |              |       |        |              |       |              |          |      |                |               |        |                  |      |
|                                                                                                    |     |              |            |          |              |       |        |              |       |              |          |      |                |               | 300,00 | ]                |      |

| ×                                        |
|------------------------------------------|
| Retorno de Pneus Registrado com Sucesso! |
| ОК                                       |

## **1.11 Sucateamento de Pneu:**

Para registrar o sucateamento de um ou mais Pneus:

✓ Clicar na Opção Sucateamento de Pneu no menu;

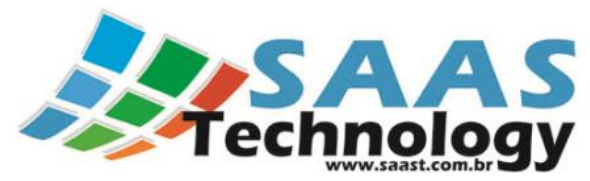

|   |              |            |           |             | Sucatea     | mento de | e Pneus                                                                                                    |                                |             |             |    |
|---|--------------|------------|-----------|-------------|-------------|----------|----------------------------------------------------------------------------------------------------|--------------------------------|-------------|-------------|----|
|   | Sucatear ?   | Nro Fogo 🔺 | Medida    | Sulco Atual | Nro. Recape | KmTotal  | Motivo Sucateamento                                                                                                    | Vendido ?                      | Valor Venda | Obs. Sucata |    |
| I | $\checkmark$ | 1          | 295/80 R2 | 15,0        | 0           | 747      | A02 Dano no Talão 🔻                                                                                                    | $\checkmark$                   | 100,00      | a .         | Ŧ  |
|   |              |            |           |             |             |          | <ul> <li>▲ A02 Dano no Talão</li> <li>▲ A03 Talão Deformado</li> <li>▲ A04 Contaminação (C</li> <li>▲ A05 Desgaste localiza</li> <li>OK</li> </ul> | Químico / Der<br>ado<br>Cancel | iv. I       |             |    |
|   |              |            |           |             |             |          |                                                                                                    |                                | 0,00        |             |    |
|   |              |            |           |             |             |          |                                                                                                    |                                | ОК          | Cancela     | ar |

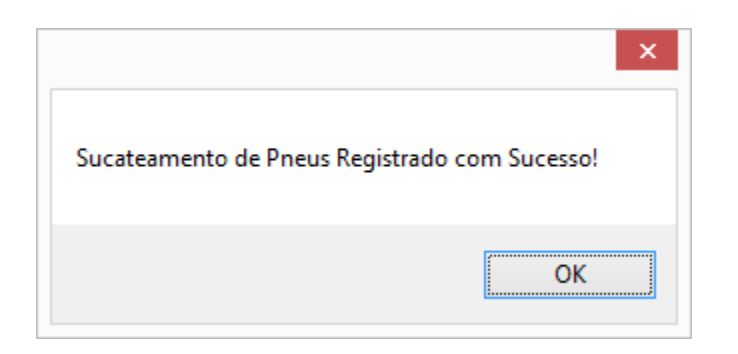

# **1.12 Venda de Pneus:**

Para registrar a venda de um ou mais Pneus:

Clicar na Opção Venda de Pneus no menu;

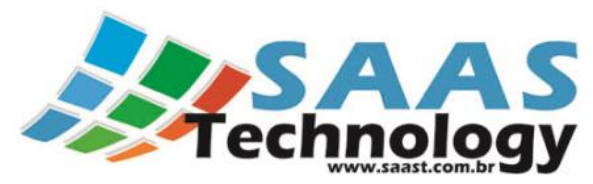

|   |              |            |        | Venda de Pr | neus        |             |         |                |
|---|--------------|------------|--------|-------------|-------------|-------------|---------|----------------|
|   | Vendido ?    | Nro Fogo 🔺 | Status | Medida      | Sulco Atual | Nro. Recape | KmTotal | Valor de Venda |
| ۲ | $\checkmark$ | 3          | Ativo  | 295/80 R2   | 16,0        | 1           | 747     | 300,00         |
|   |              | 4          | Ativo  | 295/80 R2   | 15,0        | 0           | 747     | 0,00           |
|   |              |            |        |             |             |             |         |                |
|   |              |            |        |             |             |             |         |                |
|   |              |            |        |             |             |             |         |                |
|   |              |            |        |             |             |             |         |                |
|   |              |            |        |             |             |             |         |                |
|   |              |            |        |             |             |             |         |                |
|   |              |            |        |             |             |             |         |                |
|   |              |            |        |             |             |             |         |                |
|   |              |            |        |             |             |             |         |                |
|   |              |            |        |             |             |             |         |                |
|   |              |            |        |             |             |             |         |                |
|   |              |            |        |             |             |             |         |                |
|   |              |            |        |             |             |             |         |                |
|   |              |            |        |             |             |             |         | 300,00         |
|   |              |            |        |             |             |             |         | 300,00         |